## **Comment réaliser un export comptable ou paie ?**

Sur oHRis, le service comptable peut exporter les données des remboursements réalisées vers la paye et envoyer les ordres de virement au format SEPA. La gestion des notes de frais se trouve allégée grâce à cette dématérialisation.

En tant que gestionnaire comptable sur oHRis vous pouvez réaliser des exports comptable ou paie.

## Comment réaliser un export comptable ?

Rendez-vous sur l'écran : Notes de frais > Exports

- Modèles d'extractions
- Etape 1
- Etape 2
- Etape 3
- Etape 4

| Modèles et historique des exports           |               |                               |                | Notes                                   | de frais → Exports |
|---------------------------------------------|---------------|-------------------------------|----------------|-----------------------------------------|--------------------|
| MODÈLES D'EXPORT                            |               |                               |                |                                         |                    |
| ▼ Filtrer Rechercher                        |               |                               |                | <ul> <li>Créer un nouveau mo</li> </ul> | odèle export 👻     |
| Nom                                         | Type d'export | Exporter jusqu'au             | Auteur         | Clôture •                               | Action             |
| Export des écritures - SAGE                 | Sage COALA    | dernier jour du mois en cours | 8 MARTIN LAURE | Non                                     |                    |
| Virement SEPA                               | Sepa          | dernier jour du mois en cours | 8 MARTIN LAURE | Oui                                     |                    |
| Affichage de l'élément 1 à 2 sur 2 élements |               | Afficher 10 v éléments        |                |                                         | : 1 →              |

Cet écran affiche les modèles d'extraction conservés précédemment. Tous les modèles créés sont visibles et accessibles par toutes les personnes en possession du rôle.

Pour générer un nouvel export, cliquez sur "**Créer un nouveau modèle d'export**" et ici sélectionnez "€ **Comptable**".

Last update: 2024/06/05 module\_notes\_de\_frais:comment\_realiser\_un\_export\_comptable https://manuel.ohris.info/doku.php/module\_notes\_de\_frais:comment\_realiser\_un\_export\_comptable 13:56

| Réaliser un nouveau | modèle | d'export |
|---------------------|--------|----------|
|---------------------|--------|----------|

 $\times$ 

Quel type d'export souhaitez-vous réaliser ?

| Cegid CCMX                       |
|----------------------------------|
| EBP Compta                       |
| EBP Compta V3                    |
| Oxygene                          |
| Sage 100 (format 199 caractères) |
| Sage 100C                        |
| Sage COALA                       |
| Standard comptable               |

Cliquez sur le libellé du type d'export que vous souhaitez effectuer.

| 🛟 Perimètre à exporter        | 🅸 Format de l'export |
|-------------------------------|----------------------|
| Associé à *                   |                      |
| SOCIETE 1 (FR)                | × ]                  |
| Exporter jusqu'au *           |                      |
| dernier jour du mois en cours | × ]                  |
|                               | Suivant              |

Utilisez les filtres à votre disposition pour sélectionner la structure et la période à prendre en compte. Dans le champ "**Exporter jusqu'au**" vous disposez de 4 alternatives définies, ou de la possibilité de personnaliser.

| 2025/07/17 15:32 3/9                                                                                                    |                     | comment_realiser_un_export_comptable |
|----------------------------------------------------------------------------------------------------|---------------------|--------------------------------------|
| <li>Personal Alternative Personal Alternative Perso</li> | erimètre à exporter | 🏟 Format de l'export                 |
| Quel nom souhaitez-vous donner au modèle                                                                                                    | d'export ?*         |                                      |
| Nom du fichier *                                                                                                    |                     |                                      |
| Export_{societe}_{annee}{mois}                                                                                                    |                     |                                      |
| Mots clés disponibles :<br><b>anne</b> : Année de l'export<br><b>mois</b> : Mois de l'export<br><b>societe</b> : Société(s) concérnée(s) par l'export                                                                                                    |                     |                                      |
| Exporter les en-têtes                                                                                                    |                     |                                      |
| Oui                                                                                                    |                     |                                      |
| Séparateur décimal *                                                                                                    |                     |                                      |
|                                                                                                    |                     | ~                                    |
| Regrouper les charges par nature                                                                                                    |                     |                                      |
| Précédent                                                                                                    |                     | Enregistrer l'export                 |

Définissez le nom de votre modèle d'export : c'est le libellé qui s'affichera en 1ère page.

Vous pouvez ensuite définir le nom de votre fichier (attention de respecter les clés obligatoires et de ne pas utiliser de caractères spéciaux non pris en charge).

Ensuite selon le type d'export sélectionné, différents champs seront à compléter/à cocher. Cliquez enfin sur **Enregistrer l'export**.

| MODÈLES D'EXPORT            |               |                                |                |                                                                                                    |               |
|-----------------------------|---------------|--------------------------------|----------------|----------------------------------------------------------------------------------------------------|---------------|
| <b>T</b> Filtrer Rechercher |               |                                |                | Oréer un nouveau monorma de la construcción de la construcción de l | dèle export 🔸 |
| Nom                         | Type d'export | Exporter jusqu'au              | Auteur         | Clôture                                                                                                    | Action        |
| sepa Société 1_M-1          | Sepa          | dernier jour du mois précédent | 8 MARTIN LAURE | Non                                                                                                    |               |
| 1                           | 2             | 3                              | 4              | 5                                                                                                    | 6             |

Une fois votre modèle créé, il s'affiche en 1ère page avec :

- 1- son libellé
- 2- le type d'export correspondant
- 3- la période d'export paramétrée
- 4- le nom de l'auteur du modèle

5- la coche de clôture : en activant cette coche "Clôture" les notes de frais exportées passeront au statut "Payée" et ne seront pas exportées de nouveau, elles seront "marquées".

6- l'icône permettant plus d'actions (les 3 petits points).

La coche "Clôture" :

-si vous générez un fichier pour contrôle, ne cochez pas cette case.

-si vous avez déjà réalisé tous les contrôles nécessaires et que toutes les notes de frais doivent être marquées comme exportées en comptabilité, vous devez cocher cette case. Elle aura pour effet de "marquer les notes de frais" (marquage technique dans la base de données oHRis) pour qu'elles ne soient plus exposées dans votre futur fichier d'export comptable.

Pour générer votre export, il convient de cliquer sur l'icône **Plus d'actions** du libellé choisi.

Last update: 2024/06/05 module\_notes\_de\_frais:comment\_realiser\_un\_export\_comptable https://manuel.ohris.info/doku.php/module\_notes\_de\_frais:comment\_realiser\_un\_export\_comptable 13:56

| MODÈLES D'EXPORT            |               |                                |              |                                                      |
|-----------------------------|---------------|--------------------------------|--------------|------------------------------------------------------|
| ▼ Filtrer Rechercher        |               |                                |              | <ul> <li>Créer un nouveau modèle export +</li> </ul> |
| Nom                         | Type d'export | Exporter jusqu'au              | Auteur       | Clôture      Action                                  |
| sepa Société 1_M-1 1        | Sepa          | dernier jour du mois précédent | MARTIN LAURE | Non                                                  |
| Export des écritures - SAGE | Sage COALA    | dernier jour du mois en cours  |              | Générer l'export     Générer pour un utilisateur     |
|                             |               |                                |              | <ul> <li>Modifier</li> <li>Paramétrage</li> </ul>    |
|                             |               |                                |              | Supprimer                                            |

Vous pouvez réaliser une prévisualisation du fichier qui sera généré en laissant l'option "Clôture" à "Non".

1. Identifiez le modèle d'export qui vous correspond.

2. Cliquez le bouton "Clôture" pour le faire passer à "Oui". Ainsi, les notes de frais que vous exporterez, ne ressortiront pas dans votre prochain export.

3. Cliquez en colonne Action sur les 3 petits points "Plus d'action" et sélectionnez "Générer l'export".

Téléchargez le fichier généré directement dans l'Historique des exports.

| HISTORIQUE DES EXPORTS |   |               |   |   |                                          |   |        |                                             |               |
|------------------------|---|---------------|---|---|------------------------------------------|---|--------|---------------------------------------------|---------------|
| Rechercher             |   |               |   |   |                                          |   |        |                                             |               |
| Date                   | Ŷ | Type d'export |   | ¢ | Nom du fichier                           | ¢ | Statut | ¢                                           | Action        |
| 05/06/2024 11:45       |   | Sage COALA    | 1 |   | SOCIETE_1_(FR)_export_coala_2024juin.xls |   |        |                                             |               |
|                        |   |               |   |   |                                          |   |        | <ul> <li>Télécha</li> <li>Paramé</li> </ul> | rger<br>trage |

- 1- L'export généré est historisé,
- 2- Et en colonne **Action** vous pouvez télécharger votre fichier.

Il n'est pas possible de supprimer un export comptable dès lors qu'il est marqué.

## Comment réaliser un export paie ?

Rendez-vous sur l'écran : Notes de frais > Exports

- Modèles d'extractions
- Etape 1
- Etape 2
- Etape 3
- Etape 4

2025/07/17 15:32 5/9 comment realiser un export comptable Modèles et historique des exports Notes de frais 
> Exports MODÈLES D'EXPORT Oréer un nouveau modèle export • Rechercher Type d'export Exporter jusqu'au Auteur Clôture 0 Action Nom MARTIN LAURE Non export paie Société 1\_M-1 Standard dernier jour du mois précédent dernier jour du mois précédent sepa Société 2\_M-1 Sepa MARTIN LAURE Oui Oui Export des écritures - SAGE Sage COALA dernier jour du mois en cours MARTIN LAURE ....

Cet écran affiche les modèles d'extraction conservés précédemment. Tous les modèles créés sont visibles et accessibles par toutes les personnes en possession du rôle. Pour générer un nouvel export, cliquez sur "**Créer un nouveau modèle d'export**" et ici sélectionnez "**€ Paie**".

Réaliser un nouveau modèle d'export ×
Quel type d'export souhaitez-vous réaliser ?
Export SAGE

Standard

Cliquez sur le libellé du type d'export que vous souhaitez effectuer.

| 🔅 Perimètre à exporter         | 🏟 Format de l'export |
|--------------------------------|----------------------|
| Associé à *                    |                      |
| SOCIETE 1 (FR)                 | × ]                  |
| Exporter jusqu'au *            |                      |
| dernier jour du mois précédent | × ]                  |
|                                | Suivant              |

Utilisez les filtres à votre disposition pour sélectionner la structure et la période à prendre en compte. Dans le champ "**Exporter jusqu'au**" vous disposez de 4 alternatives définies, ou de la possibilité de personnaliser. Last update: 2024/06/05 module\_notes\_de\_frais:comment\_realiser\_un\_export\_comptable https://manuel.ohris.info/doku.php/module\_notes\_de\_frais:comment\_realiser\_un\_export\_comptable 13:56

| 🛟 Perimètre à exporter                                                                                                    | 💠 Format de l'export |
|----------------------------------------------------------------------------------------------------|----------------------|
| Quel nom souhaitez-vous donner au modèle d'export ? *                                                                                                |                      |
| Nom du fichier *                                                                                                    |                      |
| Export_{societe}_{annee}{mois} Mots clés disponibles :annee : Année de l'exportmois : Mois de l'exportsociete : Société(s) concérnée(s) par l'export |                      |
| Exporter les en-têtes                                                                                                    |                      |
| Précédent                                                                                                    | Enregistrer l'export |

Définissez le nom de votre modèle d'export : c'est le libellé qui s'affichera en 1ère page.

Vous pouvez ensuite définir le nom de votre fichier (attention de respecter les clés obligatoires et de ne pas utiliser de caractères spéciaux non pris en charge).

Ensuite selon le type d'export sélectionné, différents champs seront à compléter/à cocher. Cliquez enfin sur **Enregistrer l'export**.

| MODÈLES D'EXPORT            |               |                                  |              |                               |               |
|-----------------------------|---------------|----------------------------------|--------------|-------------------------------|---------------|
| <b>▼ Filtrer</b> Rechercher |               |                                  |              | Créer un nouveau mo           | dèle export 🔸 |
| Nom                         | Type d'export | Exporter jusqu'au                | Auteur       | <ul> <li>Clôture I</li> </ul> | Action        |
| sepa Société 1_M-1          | Sepa<br>2     | dernier jour du mois précédent 3 | MARTIN LAURE | Non<br>5                      | 6             |

Une fois votre modèle créé, il s'affiche en 1ère page avec :

- 1- son libellé
- 2- le type d'export correspondant
- 3- la période d'export paramétrée
- 4- le nom de l'auteur du modèle

5- la coche de clôture : en activant cette coche "Clôture" les notes de frais exportées passeront au statut "Payée" et ne seront pas exportées de nouveau, elles seront "marquées".

6- l'icône permettant plus d'actions (les 3 petits points).

La coche "Clôture" :

-si vous générez un fichier pour contrôle, ne cochez pas cette case.

-si vous avez déjà réalisé tous les contrôles nécessaires et que toutes les notes de frais doivent être marquées comme exportées en comptabilité, vous devez cocher cette case. Elle aura pour effet de "marquer les notes de frais" (marquage technique dans la base de données oHRis) pour qu'elles ne soient plus exposées dans votre futur fichier d'export paie.

Pour générer votre export, il convient de cliquer sur l'icône **Plus d'actions** du libellé choisi.

| 2025/07/17 15:32            | 7/9             |                                | comment        | _realiser_un_export_comptable                                 |
|-----------------------------|-----------------|--------------------------------|----------------|---------------------------------------------------------------|
| MODÈLES D'EXPORT            |                 |                                |                |                                                               |
| ▼ Filtrer Rechercher        |                 |                                |                | • Créer un nouveau modèle export +                            |
| Nom                         | • Type d'export | Exporter jusqu'au              | Auteur         | Clôture O Action                                              |
| sepa Société 1_M-1 1        | Sepa            | dernier jour du mois précédent | MARTIN LAURE   | Non                                                           |
| Export des écritures - SAGE | Sage COALA      | dernier jour du mois en cours  | 8 MARTIN LAURE | Générer l'export     Générer pour un utilisateur     Modifier |
|                             |                 |                                |                | ⁰o Paramétrage                                                |
|                             |                 |                                |                | Supprimer                                                     |

Vous pouvez réaliser une prévisualisation du fichier qui sera généré en laissant l'option "Clôture" à "Non".

1. Identifiez le modèle d'export qui vous correspond.

2. Cliquez le bouton "Clôture" pour le faire passer à "Oui". Ainsi, les notes de frais que vous

exporterez, ne ressortiront pas dans votre prochain export.

3. Cliquez en colonne Action sur les 3 petits points "Plus d'action" et sélectionnez "Générer l'export".

Téléchargez le fichier généré directement dans l'Historique des exports.

| HISTORIQUE DES EXPORTS |               |                                          |                                                          |
|------------------------|---------------|------------------------------------------|----------------------------------------------------------|
| Rechercher             |               |                                          |                                                          |
| Date                   | Type d'export | Nom du fichier                           | e Statut e Action                                        |
| 05/06/2024 15:02       | Standard 1    | Export_SOCIETE_1_(FR)_2024mai.csv        |                                                          |
| 05/06/2024 11:45       | Sage COALA    | SOCIETE_1_(FR)_export_coala_2024juin.xls | <ul> <li>L Télécharger</li> <li>⁰ Paramétrage</li> </ul> |

- 1- L'export généré est historisé,
- 2- Et en colonne **Action** vous pouvez télécharger votre fichier.

Il n'est pas possible de supprimer un export paie dès lors qu'il est marqué.

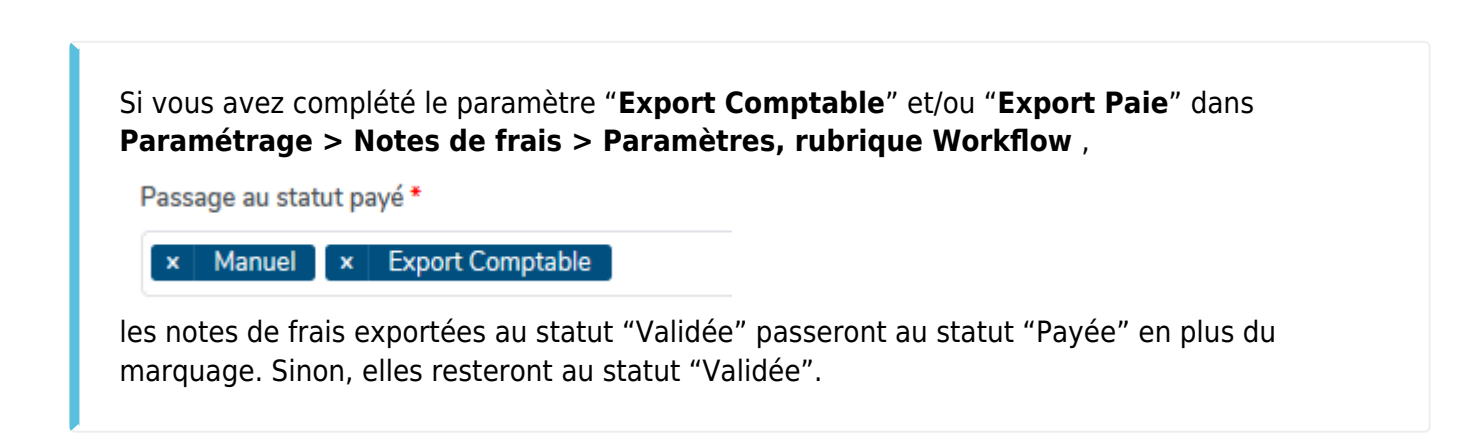

## Solution manuelle pour passage en statut "Payée" d'une note de frais

Rendez-vous sur l'écran : Notes de frais > A payer

En tant que Gestionnaire, lorsque vous accédez aux notes de frais à payer :

| Ł | ✓ Marquer comme payée Rechercher |                      |            |            |                                            |                                          |                         |                 |             |        |
|---|----------------------------------|----------------------|------------|------------|--------------------------------------------|------------------------------------------|-------------------------|-----------------|-------------|--------|
|   | N° <sup>≑</sup>                  | Utilisateur          | ⇔ Statut ⇔ | ≎<br>Date  | Libellé                                    | <ul> <li>Montant</li> <li>TTC</li> </ul> | Montant à<br>rembourser | Nb.<br>dépenses | Remboursé 🏺 | Action |
|   | 107                              | FONTENAY<br>MAXENCE  | Validée    | 05/06/2024 | Notes de frais mai 2024 rdv client<br>FRUG | 71,80€                                   | 71,80€                  | 2               | 71,80€      | ~      |
|   | 106                              | BEKER JEAN<br>PIERRE | Validée    | 05/06/2024 | Notes de frais mai 2024 Becker             | 134,04€                                  | 134,04€                 | 2               | 134,04€     | ~      |

Les notes de frais s'affichent en statut **"Validée"** 

et en colonne "Action" le clic sur la coche permet de la basculer en statut **"Payée"**. Sinon, une action en masse peut être effectuée via la coche en tête de ligne, puis clic sur **Marquer comme payée** 

| <b>T</b> Filtre | Rechercher        |             |            |                                            |   |                |                         |                 |                        |        |
|-----------------|-------------------|-------------|------------|--------------------------------------------|---|----------------|-------------------------|-----------------|------------------------|--------|
| N° <sup>≑</sup> | ≎ Utilisateur     | ≎<br>Statut | ≎<br>Date  | Libellé                                    | ¢ | Montant<br>TTC | Montant à<br>rembourser | Nb.<br>dépenses | Remboursé <sup>‡</sup> | Action |
| 107             | FONTENAY MAXENCE  | Payée       | 05/06/2024 | Notes de frais mai 2024 rdv client<br>FRUG |   | 71,80€         | 71,80€                  | 2               | 71,80€                 | Ŧ      |
| 106             | BEKER JEAN PIERRE | Validée     | 05/06/2024 | Notes de frais mai 2024 Becker             |   | 134,04€        | 134,04€                 | 2               | 134,04€                | T      |

En colonne Statut, la note de frais n°107 est passée en "Payée"

Pour rappel, l'export comptable est lié au statut "Validée" et/ou "Payée", seule la coche du champ **Clôture** permet le marquage des notes de frais : cette coche a pour effet de marquer les notes de frais (marquage technique dans la base de données oHRis) pour qu'elles ne soient plus exposées dans votre futur fichier d'export.

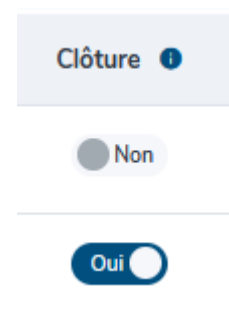

From: https://manuel.ohris.info/ - Documentation oHRis

Permanent link: https://manuel.ohris.info/doku.php/module\_notes\_de\_frais:comment\_realiser\_un\_export\_comptable

Last update: 2024/06/05 13:56

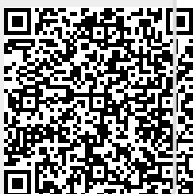